## Parent guide to accessing HERO

We recommend having the LINC-ED Hero apps on your home device/s and your phone, so that

you can easily access any notifications or information sent out from school.

| <section-header><section-header><section-header><section-header><section-header><section-header><section-header><text></text></section-header></section-header></section-header></section-header></section-header></section-header></section-header> | 2. Click NEW USER                                                     | <text><image/><image/><image/><text><text><text><text><text></text></text></text></text></text></text>                                                                       |
|----------------------------------------------------------------------------------------------------|-----------------------------------------------------------------------|----------------------------------------------------------------------------------------------------|
| <text><image/><image/><section-header><text><text><text><text><text></text></text></text></text></text></section-header></text>                                                                                                    | <text></text>                                                         | 6. Enter a secure password and then<br>click set password<br>Reset Password<br>Set your Hero Account password.<br>New Password<br>Verity New Password<br>Verity New Password |
| 7. You will receive a confirmation message. Click <b>sign in</b>                                                                                                    | 8. Enter your email address and newly set password then click sign in |                                                                                                    |